# **Greater Peninsula Swimming Association**

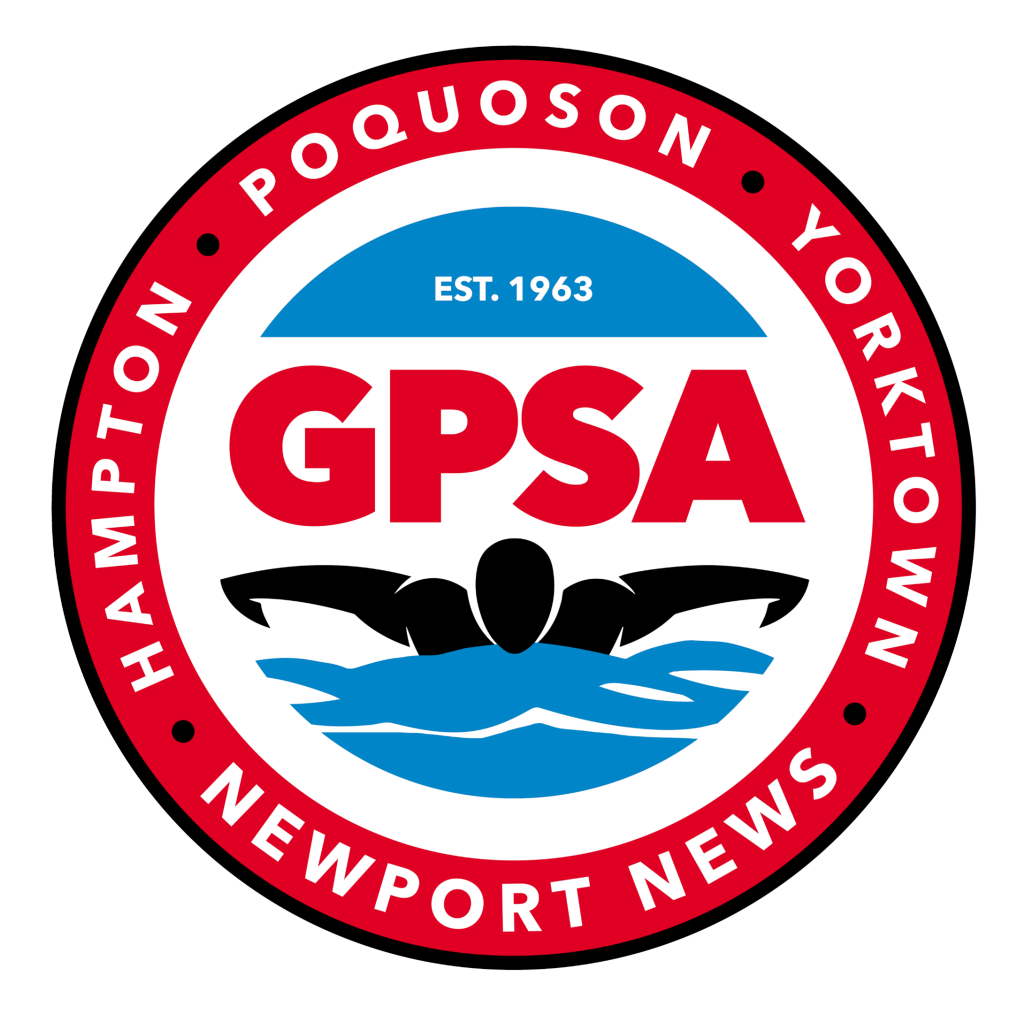

SwimTopia Guidelines

## Table of Contents

| People                                              | 1  |
|-----------------------------------------------------|----|
| Swimmer / Parent Account Deletion                   | 1  |
| Roles                                               | 1  |
| League Shared Roles                                 | 1  |
| Registration                                        | 2  |
| Team Waiver                                         | 2  |
| GPSA Code of Conduct and City Meet Waiver           | 5  |
| Payment                                             | 5  |
| Schedule                                            | 6  |
| Meet Schedule                                       | 6  |
| Meet Templates                                      | 6  |
| Job Templates                                       | 6  |
| Creating Record Books                               | 8  |
| Importing City Meet Qualifying Times                | 8  |
| Team Website                                        | 8  |
| Meet Setup                                          | 9  |
| Swimmer Entries                                     | 12 |
| Point Swimmers                                      | 12 |
| Declare Exhibition Swimmers                         | 13 |
| Swimming a Swimmer "Up"                             | 14 |
| Bonus Entry for Small Teams                         | 14 |
| Building a Relay Team                               | 14 |
| Entries Matrix                                      | 15 |
| Color Indicators                                    | 15 |
| Other Indicators                                    | 16 |
| Entry Reports                                       | 17 |
| Meet Entries by Athlete                             | 17 |
| Meet Entries by Event                               | 17 |
| Merge Entries                                       | 18 |
| Various Pool Configurations                         | 20 |
| Adding Record Book and Qualifying Times to the Meet | 21 |
| Creating Heat Sheets                                | 23 |
| Running the Meet                                    | 25 |
| Keeping the Score Blind                             | 25 |
| Manual Timing System                                | 27 |
| Semi-Automatic Timing System                        | 27 |
| Meet Ref Role                                       | 27 |
| Starter Role                                        | 27 |
| Timer Role                                          | 28 |
| Stroke and Turn Role                                | 28 |
| Sweep Judge Role                                    | 28 |
| Runner Role                                         | 28 |

| Scorekeeper Role                        | 29 |
|-----------------------------------------|----|
| Ribbon Writer / Labeler                 | 31 |
| Flow of an Event                        | 34 |
| Export Meet Results to Teams Repository | 35 |

## People

Managing Your People/Roster – SwimTopia Help Center

## Swimmer / Parent Account Deletion

If a swimmer leaves your pool, you will need to email to <u>help@swimtopia.com</u> asking they remove the team association with the necessary email accounts.

## Roles

The main purpose of Roles is to allow for efficient communication to groups of people and to manage access within the Manage Team area based on permissions. Any parent or athlete on your team can be assigned to a role, so that you can group the people on your team, from assigning meet jobs to sending group emails. (Defining Roles)

## League Shared Roles

Some roles are created and shared from the League level. This allows league administrators to also be able to send targeted communications to each group if required. While the name of these roles cannot be changed, the other attributes can be modified locally in your team site.

| Stroke & Turn Judge                                                                                             |
|----------------------------------------------------------------------------------------------------|
| So This shared role is provided by Greater Peninsula Swimming Association. It cannot be renamed or deleted.     |
| * Name                                                                                                    |
| Stroke & Turn Judge<br>The job title (e.g. Coach, Board Member)                                                 |
| Description                                                                                                    |
|                                                                                                    |
| A brief description of the role                                                                                 |
| This role is reassigned every season                                                                            |
| Desired number of assignments                                                                                   |
| 0                                                                                                    |
| Points this position is worth (optional)                                                                        |
|                                                                                                    |
| OVolunteer exempt: assignment to this role fulfills all volunteer commitments for the associated family/account |
| Administrative Permissions                                                                                      |
| <ul> <li></li></ul>                                                                                             |
| Update Cancel                                                                                                   |

## Registration

Registration – SwimTopia Help Center

### **Team Waiver**

Click on the Registration header. Select your team registration form (i.e. '2022 RMMR Swim Team Registration').

| 🖢 People 🏻 🕺 R       | oles 🛗 Schedule 🖸 Registration 🐒 C    | communications 🔒 Merchandise | الله Website الله R | eports             |
|----------------------|---------------------------------------|------------------------------|---------------------|--------------------|
| Registration         | 1                                     | *cu                          | rrent season OPEN   | open registrations |
| Registration For     | ms                                    |                              |                     |                    |
| SEASON               | SEASON 2022 (Mar 17, 2022 - Jul 30, 2 | 022)                         | Copy Existing Form  | n 🕇 New Form       |
| *2023 Season<br>2022 | Registration Form                     | Status                       | Registrants         |                    |
|                      | 2022 RMMR Swim Team Registration      | Closed                       | <u>98</u>           | Actions -          |
|                      |                                       |                              |                     |                    |

Scroll down to the Acknowledgments section. You can create any Team Acknowledgment document to include in your registration form.

| Acknowledgement Sections                                                                                                    |  |  |  |  |  |  |  |
|----------------------------------------------------------------------------------------------------|--|--|--|--|--|--|--|
| Acknowledgement Sections                                                                                                    |  |  |  |  |  |  |  |
| Add an acknowledgement section for each waiver or release.                                                                                                    |  |  |  |  |  |  |  |
| Remove Section                                                                                                    |  |  |  |  |  |  |  |
| Acknowledgement Section                                                                                                    |  |  |  |  |  |  |  |
| * Title Display order                                                                                                    |  |  |  |  |  |  |  |
| General Team Acknowledgements                                                                                                    |  |  |  |  |  |  |  |
| Description                                                                                                    |  |  |  |  |  |  |  |
|                                                                                                    |  |  |  |  |  |  |  |
| Man Manta Rays Swim Team website for promotional purposes only.   Require acceptance (checkbox must be checked to complete registration)  Label for acceptance checkbox                   |  |  |  |  |  |  |  |
| Yes, I agree.                                                                                                    |  |  |  |  |  |  |  |
| □ Require electronic signature if agreement is accepted                                                                                                    |  |  |  |  |  |  |  |
| If accepted, automatically assign parents/guardians to Role:                                                                                                    |  |  |  |  |  |  |  |
| Automatic assignment to a Role with administrative permissions is prohibited.<br><b>Tip:</b> assigning to a volunteer exempt Role can be used to create an optional volunteer opt-out fee |  |  |  |  |  |  |  |
| Include additional fee                                                                                                    |  |  |  |  |  |  |  |

## GPSA Code of Conduct and City Meet Waiver

The GPSA Code of Conduct and City Meet Waiver can be imported in the Registration form, Acknowledgments section.

| City Meet Waiver         DESCRIPTION         I/we hereby give permission for any and all medical attention necessary to be administered to our         Show More |  |
|----------------------------------------------------------------------------------------------------|--|
| DESCRIPTION I/we hereby give permission for any and all medical attention necessary to be administered to our<br>Show More                                       |  |
|                                                                                                    |  |
| OPTIONS Acceptance required with signature                                                                                                    |  |
| FEES None                                                                                                    |  |
| DESCRIPTION I have by agree to chide by the rules act forth in Part III of the CPSA                                                                              |  |
| Thereby agree to ablue by the rules set forth in Part II of the GPSA                                                                                             |  |
| Show More                                                                                                    |  |
| OPTIONS Acceptance required with signature                                                                                                    |  |
|                                                                                                    |  |
| FEES None                                                                                                    |  |

### Payment

https://help.swimtopia.com/hc/en-us/articles/4413543731483-Stripe-Account-Setup

## Schedule

## Meet Schedule

The league will submit the approved division schedules to SwimTopia to be automatically created into each team's schedule.

## **Meet Templates**

The league will share the necessary meet templates for all GPSA official meets. If you have the need for a custom meet template you may create one yourself. If you will be swimming against multiple GPSA pools and would like a league shared template for each team to use please reach out to the webmaster with the specific details.

## Job Templates

Click on Schedule. Click on the Job Templates tab. You can define Job Templates for Home and Away meets.

| RM Manta           | Rays      |               | PREMIUM           | Settings 📸 What    | at's New 🔍 🤀 Help Center | Welcome Chris - |
|--------------------|-----------|---------------|-------------------|--------------------|--------------------------|-----------------|
| 🧏 People 🏾 🎍 Roles | Bchedule  | Registration  |                   | s 🔒 Merchandise    | الله Website الله Rep    | orts            |
| Schedule           |           |               |                   |                    |                          |                 |
| All Meets & Events | Seasons   | Job Templates | Meet Templates    | Record Books       | Time Standards           |                 |
| Template Name      | Job Count | Shift Count   | Total Points      | Last Updated       | + Add Tem                | plate           |
| Away Meet          | 6         | 6             | 11                | about 1 year ago 🕝 | Î                        |                 |
| Home Meet          | 13        | 13            | 22                | about 1 year ago 😨 | â                        |                 |
|                    |           |               | Powered by SwimTo | pia                |                          |                 |

| ome Meet 🧪                                                      |                             |                     |                   |            | Copy Template       |
|-----------------------------------------------------------------|-----------------------------|---------------------|-------------------|------------|---------------------|
| Jobs                                                            |                             |                     |                   |            |                     |
| <b>Template Summary</b><br>Total Jobs: <b>13</b> Total Shifts/R | equests: <b>13</b> Total Po | ositions: <b>17</b> | Total Points: 22  |            | + Add Job           |
| Admin Ref                                                       |                             |                     | <b>/</b> Edit Job | D Copy Job | TRemove Job         |
|                                                                 |                             |                     |                   | Requi      | red role: Admin Ref |
| () Shift Name                                                   | Start                       | End                 | Needed            | Point Valu | ie                  |
| Admin Ref                                                       | 5:00 PM                     | 8:30 PM             | 1                 | 2          | 1 🗇                 |
| + Add Shift                                                     |                             |                     |                   |            |                     |
| Clerk of Course                                                 |                             |                     | <b>/ Edit Job</b> | D Copy Job | Remove Job          |
| ③ Shift Name                                                    | Start                       | End                 | Needed            | Point Valu | le                  |
| Clerk of Course                                                 | 5:30 PM                     | 8:30 PM             | 1                 | 1          | 1 🖻                 |
| + Add Shift                                                     |                             |                     |                   |            |                     |
| Concessions                                                     |                             |                     | <b>Edit Job</b>   | 🖹 Copy Job | Remove Job          |
| ③ Shift Name                                                    | Start                       | End                 | Needed            | Point Valu | le                  |
| Concessions                                                     | 4:30 PM                     | 8:30 PM             | 2                 | 1          | 1 🖻                 |

Home Meets will typically include the following roles:

Meet Ref Admin Ref Starter Timers Head Timer Runner Concessions Clerk of Course Ribbon Writer Scorekeeper Stroke and Turn Judges Sweep Judge

Away Meets will typically require:

Clerk of Course Ribbon Writer Scorekeeper Timers Stroke and Turn Judges Sweep Judge

### **Creating Record Books**

<u>Creating a Record Book – SwimTopia Help Center</u> <u>Managing a Record Book – SwimTopia Help Center</u>

## Importing City Meet Qualifying Times

City Meet Qualifying Times will be published from the league to all teams.

| 🧕 People                     | 🎍 Roles                                | B Schedule                                      | Registration                            | (a)) Communications                                             | <b>6</b> Merchandise                         | Website .                            | II Reports                 |
|------------------------------|----------------------------------------|-------------------------------------------------|-----------------------------------------|-----------------------------------------------------------------|----------------------------------------------|--------------------------------------|----------------------------|
| Schedul                      | е                                      |                                                 |                                         |                                                                 |                                              |                                      |                            |
| All Meets                    | & Events                               | Seasons                                         | Job Templates                           | Meet Templates                                                  | Record Books                                 | Time Standar                         | ds                         |
| Time Star                    | ndards are<br>ndards can b<br>Show Ina | e used to define<br>be created from an<br>ctive | and share times to<br>existing swim mee | o be used for <b>meet qu</b><br>t by saving the <b>meet eve</b> | alification and per<br>ents and qualificatio | rformance evalu<br>n times as a Time | uation.<br>e Standard Set. |
| Time Standa                  | ard Set                                |                                                 | Active                                  | Events                                                          | Last Updated                                 | <b>+</b> Ac                          | dd Time Standard Set       |
| 2022 City Me<br>2022 City Me | <u>eet Qualifyin</u><br>eet Qualifyin  | g <u>Times</u> Øgpsa<br>g Times                 | Jan 1–D€                                | ec 31 2022 52                                                   | 3 months ago 😨                               |                                      |                            |
|                              |                                        |                                                 |                                         | Powered by SwimTop                                              | ia                                           |                                      |                            |

## **Team Website**

Website Management - SwimTopia Help Center

## Meet Setup

Regular season meets will be submitted to SwimTopia and automatically linked to your team schedule. To create a time-trial, mock-meet, or B-meet follow the below steps.

1. On the Schedule screen select Add Swim Meet and then New (Empty) Swim Meet

| Wendwo              | od Wahoos         | i               | PREMIUM               | Settings  ¥   | What's New 🕀 H | lelp Center Welcome D |
|---------------------|-------------------|-----------------|-----------------------|---------------|----------------|-----------------------|
| 🧕 People 🏾 🎍 Rol    | es 🛗 Schedule     | 🖒 Registration  | ((A)) Communications  | G Merchandise | Website        | <u>.ı.l</u> Reports   |
| Schedule            |                   |                 |                       |               |                |                       |
| All Meets & Event   | s Seasons         | Job Templates   | Meet Templates        | Record Books  | Time Standa    | ards                  |
| 2023                | Date              | Name            | Job                   | Entrie        | s/             |                       |
| 2022                | Time              | Location        | Signup                | RSVP          |                |                       |
| 2021                | There are no e    | vents on the so | chedule.              |               |                |                       |
| 2020                |                   |                 |                       |               |                |                       |
|                     | Add Calendar Ev   | ent Add Swim    | Meet -                |               |                |                       |
|                     |                   | New (Emp        | oty) Swim Meet        |               |                |                       |
|                     |                   | Import Me       | eet Event File nTopia | L. States     |                |                       |
|                     |                   |                 |                       |               |                |                       |
|                     |                   |                 |                       |               |                |                       |
|                     |                   |                 |                       |               |                | (?)                   |
| www.wendwoodwahoos. | com/manage/swim_m | eets/new        |                       |               |                |                       |

- 2. Enter the Meet Details
  - a. <u>Meet Name</u>
  - b. Start, End, & Warm-up (Date/Time)
  - c. Location
  - d. Description
  - e. Hide from Public Calendar
  - f. Age-Up Date
  - g. <u>Course (pool length)</u>
  - h. Entry Time Conversion
- 3. Edit Swimmer Entry Signup and Job Signup. You can establish signup dates for swimmer entries and volunteer roles for each meet.

| Status               | Meet Setup         | Entries      | Merge/Export     | Results | Jobs | Files |
|----------------------|--------------------|--------------|------------------|---------|------|-------|
| Signup               | Status             |              |                  |         |      |       |
| 🗻 Meet               | entry online       | signup sta   | atus             |         |      |       |
| $\bigcirc$ pending   |                    |              |                  |         |      |       |
| $\bigcirc$ open      |                    |              |                  |         |      |       |
| closed               |                    |              |                  |         |      |       |
| Entries op           | en at              | 0            |                  |         |      |       |
| Entrine du           | - h                |              |                  |         |      |       |
|                      | e by               | 0            |                  |         |      |       |
|                      | tically close      |              |                  |         |      |       |
| Publish              | relay entries on v | website and  | in mobile app 🕼  |         |      |       |
| Publish              | individual entries | s on website | and in mobile ap | op 🕢    |      |       |
|                      |                    |              |                  |         |      |       |
| 🛋 Job s              | ignup status       |              |                  |         |      |       |
| pending              |                    |              |                  |         |      |       |
| $\bigcirc$ open      |                    |              |                  |         |      |       |
| $^{\bigcirc}$ closed |                    |              |                  |         |      |       |
| Job signur           | os open at         |              |                  |         |      |       |
|                      |                    | O            |                  |         |      |       |
|                      | tically open       |              |                  |         |      |       |
| Job signup           | os due by          |              |                  |         |      |       |
|                      | <b>#</b>           | O            |                  |         |      |       |
|                      | tically close      |              |                  |         |      |       |
|                      |                    |              |                  |         |      |       |

4. Apply Meet Template. Under Meet Setup-Entries, Click 'Apply Template'. Select [GPSA] 2023 GPSA Dual Meet (56 Events).

| RM Manta Rays                                                                                                  | PREMIUM 🏶 Settings 📸 V                                                       | Vhat's New 🗣 🕀 Help Center Welcome Chris - |
|----------------------------------------------------------------------------------------------------|------------------------------------------------------------------------------|--------------------------------------------|
| 🗴 People 🎍 Roles 🌐 Schedule 🖄                                                                                  | Registration 🏨 Communications 🖨 Merchandis                                   | e 🌐 Website 🔟 Reports                      |
| Test Meet % / Edit<br>March 20th, 2023 SC METERS<br>7:00 PM<br>Job Signup (PENDING<br>Athlete Signup (PENDING) |                                                                              | Copy 🛱 Remove                              |
| StatusMeet SetupEntriesTeam PreferencesLinkingEvents                                                           | Merge/Export Results Jobs Files                                              | ring                                       |
| Meet Summary<br>Total Events: 0 Individua                                                                      | Apply Meet Template Select Template [GPSA] 2023 GPSA Dual Meet (56 events) ~ | Diving Events: 0                           |
| There are no events defined for<br>To get started click "Add Event".                                           | Cancel Save                                                                  | Apply Template     Add Event               |
|                                                                                                    |                                                                              |                                            |
|                                                                                                    | Powered by SwimTopia                                                         |                                            |

### **Swimmer Entries**

#### **Point Swimmers**

Swimmer entries can be completed by clicking the pencil icon next to each swimmer's name and checking the box for each event.

| Charla<br>Please se | Andrus | Attending ~                 |                |                         |
|---------------------|--------|-----------------------------|----------------|-------------------------|
| Check to<br>enter   | H/L    | Event                       | Best Time      | Custom Time             |
|                     |        | #17 25 Free Girls 9-10      |                |                         |
|                     |        | #25 100 IM Girls 10 & Under |                | ~                       |
|                     |        | #37 25 Back Girls 9-10      |                | ~                       |
|                     |        | #49 25 Breast Girls 9-10    |                | ~                       |
|                     |        | Show sv                     | vim-up events: | Entered   Limited   All |
| Save                | Cancel |                             |                |                         |

Bulk entries can be completed by clicking **Edit Entries** in the upper right hand corner.

| Status       | Meet Se   | tup       | Entries M                   | lerge/Export               | Results                     | Jobs F           | iles              |               |              |
|--------------|-----------|-----------|-----------------------------|----------------------------|-----------------------------|------------------|-------------------|---------------|--------------|
| Individual E | intries R | elay Entr | ies Reports                 |                            |                             |                  |                   |               |              |
|              |           |           |                             |                            |                             |                  | e Previoue        | Girle 0-10    | Go Next a    |
|              |           |           |                             |                            |                             |                  | * Previous        | 0115 0-10     | OU NEXT      |
| Girls 9-     | 10        |           |                             |                            |                             |                  |                   |               | Show Entries |
|              |           |           |                             |                            |                             |                  |                   |               |              |
| Athlete na   | ame       | ♥ Age     | #17 <sup>¢</sup><br>25 Free | #25 <sup>●</sup><br>100 IM | #37 <sup>¢</sup><br>25 Back | #49<br>25 Breast | * #61 *<br>25 Fly | Availability  | ٠            |
|              |           |           | Select All                  | Select All                 | Select All                  | Select A         | Select All        |               |              |
|              |           | 9         | 18.87                       |                            | 24.65                       | 27.00            | 25.76             | Not attending | ~            |
|              |           | 10        | 🗹 NT                        | □ NT                       | 🗹 NT                        |                  | 🗹 NT              | Attending     | ~            |
|              |           | 10        | 18.86                       | 1:56.88                    | 23.37                       | 32.50            | 25.71             | Not attending | ~            |
|              |           | 9         | 23.65                       | □ NT                       | 32.05                       | 32.51            | □ NT              | Attending     | ~            |
|              |           | 10        | 23.71                       | □ NT                       | 27.70                       | 34.55            | □ NT              | Attending     | ~            |
|              |           | 10        | 23.39                       | 2:30.44                    | 40.94                       | 27.79            |                   | Attending     | ~            |

#### **Declare Exhibition Swimmers**

To aid in the automatic seeding and scoring of the meet using Meet Maestro, exhibition swimmers **must** be declared during the entry selection process. This is accomplished using the **Exh** checkbox during swimmer entry selection as demonstrated below. (SwimTopia Help Article) (If performed in Meet Maestro on deck)

| s   | tatus Meet Setup                              | En      | tries Res                | ults Jo                | obs Files                             |                        |                      |                       |                |  |
|-----|-----------------------------------------------|---------|--------------------------|------------------------|---------------------------------------|------------------------|----------------------|-----------------------|----------------|--|
| Inc | dividual Entries Relay E                      | Intries | Reports                  | Merge/Exp              | ort                                   |                        |                      |                       |                |  |
| Gi  | Girls 6 & Under Vext » Girls 6 & Under Vext » |         |                          |                        |                                       |                        |                      |                       |                |  |
|     | Group by status                               |         |                          |                        |                                       |                        |                      |                       | Edit Entries   |  |
|     | Athlete name                                  | Age     | # 1<br>100 Free<br>Relay | # 13<br><b>25 Free</b> | # 25<br>Girls<br>10 & Under<br>100 IM | # 33<br><b>25 Back</b> | # 45<br>25<br>Breast | # 57<br><b>25 Fly</b> | Swim-up events |  |
| 0   | 1                                             | +       | A-1                      | -                      |                                       | -                      |                      |                       |                |  |
| 0   | 1                                             | 6       | B-2                      |                        |                                       | -                      |                      |                       |                |  |
| 0   | 1                                             | 6       | A-3                      | -                      |                                       |                        |                      |                       |                |  |

| Check to | ct up to 3 individual events. |           |                  |       |
|----------|-------------------------------|-----------|------------------|-------|
| enter    | Event                         | Best Time | Custom Time      | Exh   |
| 2        | #20 50 Free Boys 11-12        | 57.34     |                  |       |
|          | #28 100 IM Boys 11-12         |           |                  |       |
|          | #40 50 Back Boys 11-12        | 1:26.81   |                  |       |
|          | #52 50 Breast Boys 11-12      | 1:43.29   |                  |       |
| 2        | #64 50 Fly Boys 11-12         | 1:29.00   |                  |       |
|          |                               | Exhib     | ition            |       |
|          |                               | Entry     |                  |       |
|          | Chu                           |           | ate: Entered I I | mited |

#### Swimming a Swimmer "Up"

When in the detailed view of a swimmer selecting the **All** URL in the bottom right will show all events the swimmer is eligible to swim-up in.

| ease sele | ect up to 3 individual events. |           |             |             |
|-----------|--------------------------------|-----------|-------------|-------------|
| heck to   | Event                          | Best Time | Custom Time | Exh Alt Bor |
|           | #21 50 Free Girls 13-14        | 38.00     |             | 000         |
| 2         | 15-18 Women 15-18              | 38.00     |             | 000         |
| 2         | #29 100 IM Girls 13-14         | 1:37.78   |             | 000         |
| 0         | #41 50 Back Girls 13-14        |           |             | 000         |
|           | #53 50 Breast Girls 13-14      | 51.85     |             | 000         |
|           | #65 50 Fly Girls 13-14         | 36.59     |             | 000         |

#### Bonus Entry for Small Teams

To keep all teams using the same meet template, any team that meets the requirements to allow swimmers to swim in 4 individual events can do so by using the **Bon** checkbox. It is the responsibility of the GPSA rep and coach to ensure bonus entries are only used when permitted by GPSA rules.

#### Building a Relay Team

Relay teams can be edited to add/remove swimmers (and specify swim-up ages), change the relay order, rearrange swimmers within the relay, enter custom seed times, and to mark a relay as an exhibition entry if necessary. (Edit Relay Teams)

| Free         |                |       |              | A 🕈 Relay team |      |                |     |
|--------------|----------------|-------|--------------|----------------|------|----------------|-----|
| lame         | •              | Age 🍾 | Time         | Name           | Age  | Est. Sp        | lit |
|              |                | 6     |              | 1 Free:        | 6    | 37.97          | X   |
|              |                | 6     |              |                | -    |                |     |
|              |                | (5)   |              | 2 Free:        | 6    | 38.03          | Χ   |
|              |                | 6     |              | 3 Free:        | 6    | 55.10          | X   |
|              |                | 6     | 1:14.00      |                | -    |                | _   |
|              |                | 6     | 44.31        | 4 Free:        | 6    | 56.85          | 2   |
|              |                | 6     |              | 5 Alt:         |      |                |     |
|              | idy            | 6     |              | C Alte         |      |                |     |
|              |                | 6     |              |                |      |                |     |
|              |                |       |              |                |      |                |     |
|              |                |       |              |                |      |                |     |
| Show swim-up | athletes up to | 1 :   | ears younger | Age Sum: 23    | Est. | Seed Ti<br>3:0 | m   |

#### **Entries Matrix**

The Entries Matrix uses the below indicators and colors to indicate the status of a swimmer.

**Color Indicators** 

- Light green indicates "Declared to be attending" but not necessarily entered in specific events
- Dark green indicates the Athlete is entered into that event
- Grey indicates not eligible—for reasons ranging from not attending or not qualified (when you see the red circle with the line through it) to being declared to be arriving late or leaving early (Cora Taft and Lorri Tart in the above example)
- Orange indicates entered but not qualified

#### Greater Peninsula Swimming Association (GPSA)

Other Indicators

- "X" for Exhibition Swim
- "A" for Alternate
- "B" for Bonus (doesn't count against entry limits)

| Events Entries                                                                                                    | Result  | s Jobs                     | Files                  |             |                 |                      |                |                           |                                            |
|----------------------------------------------------------------------------------------------------|---------|----------------------------|------------------------|-------------|-----------------|----------------------|----------------|---------------------------|--------------------------------------------|
| Individual Entries Relay                                                                                                    | Intries | Reports Ex                 | iport Se               | ttings      |                 |                      |                |                           |                                            |
| Girls 13-14                                                                                                    |         |                            |                        | Exhi        | bition E        | ntry                 | + Pr           | evious Gi                 | is 13-14 O Next =                          |
| Group by status                                                                                                    |         | Alterna<br>Non-Q           | te Entry<br>Jualifying | AND<br>Time |                 |                      |                |                           | Edit Entries                               |
| Athlete name                                                                                                    | Age     | # 9<br>200 Medley<br>Relay | # 21<br>50 Free        | 100 M       | # 41<br>50 Back | # 53<br>50<br>Treast | # 65<br>50 Fly | # 75<br>200 Free<br>Relay | Swim-up events                             |
| Qualifying 1                                                                                                    | limes   |                            | 44.00                  | 200.0       | 55.00           | 100.00               | 1:00.00        | -                         |                                            |
|                                                                                                    | 13      |                            | 42.13                  | 2:25.22     | 55.41           | 5 59                 |                | B-4                       | #11 Warnen 15-18 200<br>Medley Relay (A-8) |
| · · · · · · · · · · · · · · · · · · ·                                                                                                    | 13      | A-2                        | 42.47                  | -           | 1-              | 51.                  |                | B-1                       |                                            |
| r contraction of the second second seco | 14      | Bonus                      | s Evênt                |             | 53              | 58.18                | 54.30          | A-2                       |                                            |
| · · · · · · · · · · · · · · · · · · ·                                                                                                    | 13      |                            | 18.38                  | 2:46.83     | 55.91           | 1:32.02              | 59.25          |                           | #11 Women 15-18 200<br>Mediay Relay (A-7)  |
| · · · · · · · · · · · · · · · · · · ·                                                                                                    | 14      |                            | - 41.7                 | _           | 51.71           | 55.50                |                | 8-2                       | #11 Women 15-18 200<br>Medicy Relay (B-5)  |
| e                                                                                                    | 14      |                            | 45.84                  | -           | 54.70           | Swim-U               | p Event        | 8-3                       |                                            |
|                                                                                                    | 14      | A-1                        | 40.97                  | 43.10       | 46.72           | 51.38                | 1:00.81        | A-3                       |                                            |
| ,                                                                                                    | 14      | A-3                        | 38.00                  |             |                 | 51.85                | 38.59          | A-4                       | #23 Women 15-18 50<br>Free                 |
| · · · · · · · · · · · · · · · · · · ·                                                                                                    | 14      | 0                          | 39.00                  | 1:49.00     | 48.97           | 1:01.11              | 54.02          | A-1                       |                                            |
| r                                                                                                    | 13      |                            | 41.60                  | 1:50.37     | 51.88           | 57.40                |                | 0                         | #11 Women 15-18 200<br>Medley Relay (A-5)  |
|                                                                                                    | 13      | 0                          |                        |             |                 |                      |                | 0                         |                                            |
|                                                                                                    | 13      | 0                          | 1:06.53                | -           | 1:16.44         | -                    |                | 0                         |                                            |
| 1                                                                                                    | 13      | 0                          | 1:02.00                | -           |                 |                      |                | 0                         |                                            |
|                                                                                                    | 14      | 0                          |                        |             |                 |                      |                | 0                         |                                            |
|                                                                                                    | 14      | 0                          |                        |             |                 |                      |                | 3                         |                                            |

#### Entry Reports

#### Meet Entries by Athlete

|              |     | Wendwood Wahoos<br>Meet Entries by Athlete<br>Wendwood v. Elizabeth Lake — 2022-07-18<br>Age Up Date: 2022-06-01 — Course: SC Yards<br>Displaying Individual and Relay Events   | Print  Download Meet Entry Data (CSV) |
|--------------|-----|----------------------------------------------------------------------------------------------------|---------------------------------------|
| Athlete name | Age | Event                                                                                                    | Seed Time                             |
|              | 13  |                                                                                                    |                                       |
|              | 10  | #14 Girls 9-10 50 Freestyle<br>#24 Girls 9-10 50 Breaststroke<br>#46 Girls 9-10 50 Butterfly<br>#54 Women Open 200 Medley Relay (A-4)                                           |                                       |
|              | 6   | #10 Girls 6 & Under 25 Freestyle<br>#32 Girls 6 & Under 25 Backstroke                                                                                                    |                                       |
|              | 11  | <ul> <li>#20 Women 15-18 50 Freestyle</li> <li>#40 Girls 13-14 50 Backstroke</li> <li>#50 Girls 13-14 50 Butterfly</li> <li>#56 Women Open 200 Freestyle Relay (B-2)</li> </ul> |                                       |
|              | 10  | #14 Girls 9-10 50 Freestyle<br>#24 Girls 9-10 50 Breaststroke<br>#36 Girls 9-10 50 Backstroke                                                                                   |                                       |

This report is helpful to validate the number of entries per swimmer. Age up swimmers are identified by the highlighting.

#### Meet Entries by Event

|      |                                                                                                    |       | Wendwoo<br>Meet Entr | od Wahoos<br>les by Event | ſ        | Print     Compose           |  |  |  |  |  |
|------|----------------------------------------------------------------------------------------------------|-------|----------------------|---------------------------|----------|-----------------------------|--|--|--|--|--|
|      | Age Up Date: 2022-06-01 — Course: Y - Short Course Yards (25yd)<br>Displaying Individual and Relay Events |       |                      |                           |          |                             |  |  |  |  |  |
| #1 B | oys 9-10 100 Individual Me                                                                                | dley  |                      |                           |          |                             |  |  |  |  |  |
| H/L  | Athlete Name                                                                                              | Age   | Seed Time Original   | Seed Time Converted       | Date     | Meet                        |  |  |  |  |  |
|      |                                                                                                    | 8     |                      |                           | 07/14/22 | Northampton v. Wendwood     |  |  |  |  |  |
|      |                                                                                                    | 9     |                      |                           | 07/11/22 | Wendwood v. Beaconsdale     |  |  |  |  |  |
| #2 G | iirls 9-10 100 Individual Me                                                                              | dley  |                      |                           |          |                             |  |  |  |  |  |
| H/L  | Athlete Name                                                                                              | Age   | Seed Time Original   | Seed Time Converted       | Date     | Meet                        |  |  |  |  |  |
|      |                                                                                                    | 10    |                      |                           | 07/30/22 | 2022 GPSA Championship Meet |  |  |  |  |  |
|      |                                                                                                    | 10    |                      |                           | 06/21/22 | Beechwood v. Wendwood       |  |  |  |  |  |
| #3 B | loys 11-12 100 Individual M                                                                               | edley |                      |                           |          |                             |  |  |  |  |  |
| H/L  | Athlete Name                                                                                              | Age   | Seed Time Original   | Seed Time Converted       | Date     | Meet                        |  |  |  |  |  |
|      |                                                                                                    | 12    |                      |                           | 07/18/22 | Wendwood v. Elizabeth Lake  |  |  |  |  |  |
|      |                                                                                                    | 8     |                      |                           | 07/18/22 | Wendwood v. Elizabeth Lake  |  |  |  |  |  |

This report is helpful to ensure every event has the proper number of point swimmers. Age up swimmers are identified by the highlighting.

### Merge Entries

| ne 23rd, 2022 sc M<br>0 PM - 8:30 PM (estir                                                                               | Ining Man 1<br>Meters<br>nated)                                                          | Edit                                                                                   |               |                    |                        |                     |                     |
|----------------------------------------------------------------------------------------------------|------------------------------------------------------------------------------------------|----------------------------------------------------------------------------------------|---------------|--------------------|------------------------|---------------------|---------------------|
| b Signup OPEN<br>hlete Signup CLOSE                                                                                       |                                                                                          |                                                                                        |               |                    |                        |                     | Meet Maestro        |
| Status Meet Set                                                                                                    | up Entries                                                                               | Merge/Export                                                                           | Results       | Jobs               | Files                  |                     |                     |
| eam Preferences                                                                                                    | inking Events                                                                            | Entry Rules                                                                            | Entry Fees    | Eligibility        | Seeding & Scorir       | g                   |                     |
| Link this meet with c                                                                                                    | competing teams<br>via the <u>SwimTopi</u>                                               | to enable <b>mergi</b><br>a Mobile App)                                                | ng of meet en | <b>itries</b> (whe | n used with <u>Mee</u> | <u>: Maestro™</u> ) | and sharing of live |
| Link this meet with c<br>event/heat status (<br>Visitor Code<br>Visitor code for<br>Share this code with                  | competing teams<br>via the <u>SwimTopi</u><br>this meet: <b>GV</b><br>n visiting teams t | to enable <b>mergi</b> i<br><u>a Mobile App</u> )<br>VGXPPG<br>o enable them to        | ng of meet en | ntries (whe        | n used with <u>Mee</u> | Maestro™)           | and sharing of live |
| Link this meet with c<br>event/heat status (v<br>Visitor Code<br>Visitor code for<br>Share this code with<br>Linked Meets | competing teams<br>via the <u>SwimTopi</u><br>this meet: <b>GV</b><br>n visiting teams t | to enable <b>mergi</b> i<br><u>a Mobile App</u> )<br><b>VGXPPG</b><br>o enable them to | ng of meet en | et.                | n used with <u>Mee</u> | Maestro™)           | and sharing of live |

Select a meet from the Schedule. Click on the 'Meet Setup' tab. Click on the 'Linking' subheader. The home team should share the meet code with the visiting team.

The visiting team will need to select the specific meet from the Schedule. Click on the 'Meet Setup' tab. Click on the 'Linking' subheader. Enter the visitor code that was shared with you by the home team.

Meet linking for GPSA scheduled meets will be done by SwimTopia when we submit our season schedule for import. This will only be necessary for custom meets.

Once both teams have completed all swimmer entries, select the 'Merge/Export' tab. Click the slider beside your team's name to indicate you are ready to merge. Once both teams have submitted as ready, the home team will be able merge the entries and build the meet in Meet Maestro.

| RM Manta Rays                                                                            | PREMIUM                                                                   | Settings 🛱 What's New 🎈 🕀 Help Center Welcome Chri                                      | is -       |
|------------------------------------------------------------------------------------------|---------------------------------------------------------------------------|-----------------------------------------------------------------------------------------|------------|
| 🧏 People 🎍 Roles 🎬 Schedule 🖄 Ro                                                         | egistration $(A)$ Communications                                          | 角 Merchandise 🌐 Website الله Reports                                                    |            |
| Test Meet 95 / Edit<br>March 20th, 2023 SC METERS<br>7:30 PM                             |                                                                           | 🗅 Copy 🛅 Remov                                                                          | re         |
| Job Signup PENDING                                                                       |                                                                           |                                                                                         |            |
| Athlete Signup PENDING                                                                   |                                                                           |                                                                                         |            |
| Status Meet Setup Entries M                                                              | erge/Export Results Jobs                                                  | Files                                                                                   |            |
| On Lock out all entry change                                                             | 95                                                                        |                                                                                         |            |
| Meet Maestro Downloads                                                                   |                                                                           |                                                                                         |            |
| When using <u>Meet Maestro</u> for meet manage before entries can be combined and seeded | ament, every team competing in the<br>d. (The home team is responsible fo | e meet must indicate their entries are "ready to merge<br>or merging the meet entries.) | <b>}</b> " |
| Merge Status: NOT MERGED                                                                 |                                                                           |                                                                                         |            |
| Linked Teams                                                                             | Status                                                                    | Record Books                                                                            |            |
| Running Man Manta Rays<br>(RMMR)                                                         | Off Not Ready                                                             | Select Record Books                                                                     |            |
| Build in Meet Maestro                                                                    |                                                                           | Upload File                                                                             |            |
| Disabled until all teams are ready                                                       |                                                                           | Import data from non-SwimTopia team                                                     | IS         |
|                                                                                          |                                                                           |                                                                                         |            |

## Various Pool Configurations

In GPSA, we have pools with 4, 5, 6, and 8 lanes. For pools with 4, 5, and 6 lanes, lanes 1-4 will be used for scoring lanes in heat 1. For the 8 lane pool, the middle 4 lanes will be used for the scoring lanes in heat 1. The configuration setting for number of lanes can be found in Meet Maestro, under the Gear Settings - Meet Setup in the 'Pool Configuration' box, as shown below.

| RMMR Time Trials Ju | ın 18, 2022   |                     |                               |   | \$      | ? |
|---------------------|---------------|---------------------|-------------------------------|---|---------|---|
| Reports             | Meet Setup    |                     |                               |   | CLOSE × | < |
| Athletes            | Conoral       | Sabadula            |                               |   |         |   |
| Meet Setup          | General       | Schedule            |                               |   |         |   |
| Seed & Score        | Meet Name     | RMMR Time Trials    |                               |   |         |   |
| Timing Setup        | Meet Dates    | 06/18/2022 📛 to     | 06/18/2022                    |   |         |   |
| Benchmarks          |               |                     |                               |   |         |   |
| Mobile App          | Start Time    | 08:00 AM            |                               |   |         |   |
| Finish & Export     | Location      | Running Man         |                               |   |         |   |
|                     | Time Zone     | (GMT-05:00) Eastern | Time (US & Canada)            |   |         |   |
| Current User        | POOL CONFIGUR | ATION               |                               |   |         |   |
| Chris LaFlamme      | Lanes         |                     | Course (Pool Length)          |   |         |   |
| CHANGE MEET         | 6             | T                   | S - Short Course Meters (25m) | Ŧ |         |   |
| SIGN OUT            |               |                     | Non-standard length?          |   |         |   |

## Adding Record Book and Qualifying Times to the Meet

To add Team and Pool records to a meet, first select the meet from the Schedule. Click on the 'Merge/Export' tab. Click on 'Select Record Books'. Check each record book you wish to apply to this meet.

|                                                                                                    | /  Help Center Welcome Chris    |
|----------------------------------------------------------------------------------------------------|---------------------------------|
| Test Meet    Warch 20th, 2023   Status   Meet Setup   Status   Meet Setup   On   Lock out all   Meet Maestro   Downke   Menusing Meet Maestro   before entries can be comt   Merge Status:   Nor Merge Status:   Lock out Reference   Lock out all   Meet Maestro   Downke   Merge Status:   Nor Merge Status:                                                                                                    | /ebsite <u>.II.</u> Reports     |
| Job Signup PENDING   Athlete Signup PENDING   Status   Meet Setup   On   Lock out all   Meet Maestro   Downk   Menusing Meet Maestro   before entries can be comb   Merge Status:   Norme   L   L </td <td>🗅 Copy 🗊 Remov</td> | 🗅 Copy 🗊 Remov                  |
| Status Meet Setup   Status Meet Setup   On Lock out all   Meet Maestro Downk   When using Meet Maestro Downk   Merge Status: Nor MERGE   L Cancel                                                                                                    |                                 |
| Status Meet Setup   On Lock out all   Meet Maestro Downk   When using Meet Maestro<br>before entries can be comt   Merge Status: Normeret   L Cancel                                                                                                    |                                 |
| Selected •   On   Lock out all   Name   Abbreviation   •   RMMR Team Records   RMMR   •   RMMR Pool Records   RMPR   When using Meet Maestro before entries can be comt Merge Status: NOT MERGE L Cancel Save                                                                                                    |                                 |
| On Lock out all   Meet Maestro Downk   Ommassion RMMR Team Records   RMMR Pool Records RMMR   RMMR Pool Records RMPR                                                                                                    |                                 |
| Meet Maestro Downk   Downk RMMR Team Records   RMMR   RMMR Pool Records   RMPR     When using Meet Maestro   before entries can be comt     Merge Status: NOT MERGE     L     Cancel                                                                                                    |                                 |
| RMMR Pool Records RMPR                                                                                                    |                                 |
| Merge Status: NOT MERGE                                                                                                    | ntries are "ready to merge<br>) |
| Cancel Save                                                                                                    |                                 |
|                                                                                                    |                                 |
| Running Man Manta Rays<br>(RMMR)     Not Ready       0 Athletes • 0 Entries     Select Ready                                                                                                    | ord Books                       |
| Build in Meet Maestro                                                                                                    | Upload File                     |
| Disabled until all teams are ready Import of                                                                                                    | ata from non-SwimTopia team     |

To add the City Meet Qualifying Time Standard to a meet, first launch Meet Maestro. Click on the 'Settings Gear' on the top right. Select 'Benchmarks' from the left side menu. Click the 'Add Time Standard' button. Select the listed City Meet Qualifying Times.

| Coventry @ Running Man Jun 23, 2022                                     |                                                                                                    |                                                                                                    |  |  |  |  |  |
|-------------------------------------------------------------------------|----------------------------------------------------------------------------------------------------|----------------------------------------------------------------------------------------------------|--|--|--|--|--|
| Benchmarks                                                              |                                                                                                    | $close \times$                                                                                                    |  |  |  |  |  |
| Configure how Record Sets and Time Standards are used for this meet.    |                                                                                                    |                                                                                                    |  |  |  |  |  |
|                                                                         |                                                                                                    |                                                                                                    |  |  |  |  |  |
| Record                                                                  | Eligible Teams                                                                                                    |                                                                                                    |  |  |  |  |  |
| RMMR         RMMR Team Records           RMPR         RMMR Pool Records | RMMR 🧷<br>All teams 🧷                                                                                                    |                                                                                                    |  |  |  |  |  |
|                                                                         |                                                                                                    |                                                                                                    |  |  |  |  |  |
| Time Standard                                                           | Eligible Teams                                                                                                    | Visible                                                                                                    |  |  |  |  |  |
| 2022 City Meet Qualifying Times                                         |                                                                                                    |                                                                                                    |  |  |  |  |  |
| CITY                                                                    | All teams 🧷                                                                                                    |                                                                                                    |  |  |  |  |  |
| ADD TIME STANDARD                                                       |                                                                                                    |                                                                                                    |  |  |  |  |  |
|                                                                         |                                                                                                    |                                                                                                    |  |  |  |  |  |
|                                                                         |                                                                                                    |                                                                                                    |  |  |  |  |  |
|                                                                         |                                                                                                    |                                                                                                    |  |  |  |  |  |
|                                                                         |                                                                                                    |                                                                                                    |  |  |  |  |  |
|                                                                         | Item Jun 23, 2022     Benchmarks   Configure how Record Sets and Time Standards are used for this meet.     Record   Imme RMMR Team Records   Imme RMMR Pool Records     Time Standard   2022 City Meet Qualifying Times     CITY     ADD TIME STANDARD | Inn Jun 23, 2022   Benchmarks   Configure how Record Sets and Time Standards are used for this meet.   Record Eligible Teams   RMMR Rool Records All teams Ø   Time Standard Eligible Teams   2022 City Meet Qualifying Times   ©TTY All teams Ø |  |  |  |  |  |

## **Creating Heat Sheets**

In Meet Maestro, click on the Settings Gear on the top right. Select 'Reports' from the left side menu. Click on 'Heat Sheet'.

| Coventry @ Running Man Jun 23, 2022   |                  |                       |  |  |  |  |
|---------------------------------------|------------------|-----------------------|--|--|--|--|
| Reports                               | Reports          |                       |  |  |  |  |
| Athletes                              |                  |                       |  |  |  |  |
| Meet Setup                            | Pre-Meet         | Post-Meet             |  |  |  |  |
|                                       | HEAT SHEET       | RESULTS               |  |  |  |  |
| Seed & Score                          | PSYCH SHEET      | AWARD LABELS          |  |  |  |  |
| Timing Setup                          | TIMER SHEETS     | TIMER VERIFICATION    |  |  |  |  |
| Benchmarks                            | PLACE JUDGE FORM | IMPROVEMENT LABELS    |  |  |  |  |
| Mobile App                            | SESSION REPORT   | PARTICIPATION LABELS  |  |  |  |  |
| Finish & Export                       | ENTRY LABELS     | RECORD BREAKER LABELS |  |  |  |  |
|                                       | ATHLETE CHECK-IN | TIME STANDARD LABELS  |  |  |  |  |
|                                       | RECORDS          | TEAM SCORES           |  |  |  |  |
| Current User<br><b>Chris LaFlamme</b> |                  | HIGH SCORERS          |  |  |  |  |
|                                       |                  | MEET SUMMARY          |  |  |  |  |
| CHANGE MEET                           |                  |                       |  |  |  |  |
| SIGN OUT                              |                  |                       |  |  |  |  |
| Version 7.0.15                        |                  |                       |  |  |  |  |

| FILTERS                                   |               |               | ^       |  |  |  |  |
|-------------------------------------------|---------------|---------------|---------|--|--|--|--|
| EVENTS                                    | EVENT         | ТҮРЕ          |         |  |  |  |  |
| to                                        | All           |               | •       |  |  |  |  |
| AGES                                      | СОМР          | ETITION CATEG | ORY     |  |  |  |  |
| to                                        | All           |               | •       |  |  |  |  |
| TEAM                                      |               |               |         |  |  |  |  |
| All                                       |               |               | •       |  |  |  |  |
|                                           |               |               |         |  |  |  |  |
| DISPLAY O                                 | PTIONS        |               | ^       |  |  |  |  |
| COLUMNS                                   |               |               |         |  |  |  |  |
| 2                                         |               |               | •       |  |  |  |  |
| Pagin                                     | ate by Team & | & Age Group   |         |  |  |  |  |
| 🔽 Show                                    | empty lanes   |               |         |  |  |  |  |
|                                           | ATA<br>Timo a | C Dalau A     |         |  |  |  |  |
| Entry                                     | Times         |               | Inletes |  |  |  |  |
| 🔽 Est. S                                  | tart Times    | Athlete       | Number  |  |  |  |  |
| DISPLAY SE                                | ONSORS FOR    |               |         |  |  |  |  |
| None                                      |               |               |         |  |  |  |  |
| FOOTER TI                                 | MESTAMP       |               |         |  |  |  |  |
| Date and                                  | d Time        |               | •       |  |  |  |  |
|                                           |               |               |         |  |  |  |  |
| BENCHMA                                   | RKS           |               | ^       |  |  |  |  |
|                                           | ECORD BOOKS   |               |         |  |  |  |  |
| WEND                                      | Wendwood F    | Pool          |         |  |  |  |  |
| WAHOO                                     | Wendwood      | Wahoos        |         |  |  |  |  |
| Only show first-time achievements         |               |               |         |  |  |  |  |
| INCLUDE TIME STANDARDS                    |               |               |         |  |  |  |  |
| CITY 2022 City Meet Qualifying Times      |               |               |         |  |  |  |  |
| Configure <u>Benchmarks</u> for this meet |               |               |         |  |  |  |  |
| LAYOUT                                    |               |               | ^       |  |  |  |  |
| PAPER SIZE                                |               |               |         |  |  |  |  |
| US Letter (8.5 x 11 in)                   |               |               |         |  |  |  |  |
|                                           |               |               |         |  |  |  |  |
| TOP                                       | LEFT          | RIGHT         | воттом  |  |  |  |  |
| 0.4                                       | 0.4           | 0.4           | 0.4     |  |  |  |  |

There are many options available when generating Heat Sheets.

By using the *Team* filter, a "sanitized" Heat Sheet can be printed and shared with your team.

Under *Benchmarks*, City Meet Qualifying Times can be included for each event on the heat sheet.

## Running the Meet

## Keeping the Score Blind

Once a meet has been merged, a link to Meet Maestro will appear on the upper right portion of the screen. Click the Meet Maestro button to access the Meet.

| Training Meet 10 Edit<br>January 10th, 2023 SOMETERS<br>5:00 PM - 9:00 PM                 |                                                                               | Copy 🛱 Remove                                                                      |  |
|-------------------------------------------------------------------------------------------|-------------------------------------------------------------------------------|------------------------------------------------------------------------------------|--|
| Job Signup (PENDING)<br>Athlete Signup (CLOSED)                                           |                                                                               | Meet Maestro                                                                       |  |
| Status Meet Setup Entries                                                                 | lerge/Export Results Jobs                                                     | Files                                                                              |  |
| On Lock out all entry chang                                                               | es                                                                            |                                                                                    |  |
| Meet Maestro Downloads                                                                    |                                                                               |                                                                                    |  |
| When using <u>Meet Maestro</u> for meet manag<br>merge" before entries can be combined ar | gement, every team competing in the n<br>nd seeded. (The home team is respons | neet must indicate their entries are "ready to ible for merging the meet entries.) |  |
| Merge Status: MERGED                                                                      |                                                                               |                                                                                    |  |
| Linked Teams                                                                              | Status                                                                        | Record Books                                                                       |  |
| Running Man Manta Rays<br>(RMMR)                                                          | Off Not Ready<br>0 Athletes - 0 Entries                                       | Select Record Books                                                                |  |

Once in Meet Maestro, click on the 'Settings Gear' on the upper right portion of the screen. This will take you into the meet settings.

| Training Meet Jan 10, 2023              |       |        |                               |                     | ¢ 0                   |
|-----------------------------------------|-------|--------|-------------------------------|---------------------|-----------------------|
| EVENT 100M IM<br><b>1</b> Soys 10 & Uni | der < | T LANE | STANDINGS<br>No standings yet | WOMEN M             | EN COMBINED           |
| Actions ~                               |       |        |                               |                     | Saved                 |
| There are no entries for this event     |       |        |                               |                     |                       |
|                                         |       |        | <br>                          | 🗙 Heat Sheet 🛛 🗸 No | otifications X Guests |

Once in the Settings menu, click on the Mobile App subheader on the far left. In the middle of the screen, there will be sliding options (Score Display) to turn Combined/Men/Women scoring off. This will prevent any scoring from displaying on the mobile app.

| Training Meet Jan 1            | 0, 2023                                                                                                    | ¢ 9          |
|--------------------------------|----------------------------------------------------------------------------------------------------|--------------|
| Reports                        | SwimTopia Mobile Settings                                                                                                    | CLOSE ×      |
| Athletes                       | These settings control how this meet is displayed in the SwimTopia mobile app                                                                                   |              |
| Meet Setup                     | Publish Heat Sheets                                                                                                    |              |
| Seed & Score                   | If enabled, heat sheets will be available in the mobile app                                                                                                    |              |
| Timing Setup                   | Public Meet Search + Guest Access If enabled, this meet will appear in public meet search results and will be accessible to Guest mobile users without a login. |              |
| Benchmarks                     |                                                                                                    |              |
| Mobile App                     | Score Display                                                                                                    |              |
| Finish & Export                | The scoring categories enabled below, if any, will be displayed in the mobile app                                                                               |              |
|                                | Combined Girls/Women Boys/Men                                                                                                    |              |
| Current User<br>Chris LaFlamme | Notifications                                                                                                    |              |
| CHANGE MEET                    | Upcoming Swim Reminders                                                                                                    |              |
| SIGN OUT                       | Send notifications a few minutes before favorited athletes swim                                                                                                 |              |
| Version 7.0.14                 | Send notifications after events are scored                                                                                                    |              |
|                                | 🔲 🗙 Heat Sheet 🗸 Notificati                                                                                                    | ons 🗙 Guests |

## Manual Timing System

Manual timing is equivalent to using stopwatches (battery operated, digital read-out) to record the duration of the individual swim. The watch is started at the instant of observing the visual starting signal. If the visual starting signal is not observed, the watch shall be started upon hearing the starting signal. The watch is stopped when any part of the swimmer touches the wall at the completion of the distance of the event. Times are recorded to the hundredths place (two decimals) with no rounding.

Each lane should be manned with a minimum of one timer. The recorded time with one timer is the official time. If a lane is manned with two timers, the recorded times should be averaged to determine the official time. If a lane is manned with three timers, the intermediate time should be identified and used as the official time.

## Semi-Automatic Timing System

A Semi-Automatic Timing System begins automatically with an electronic signal from the starting unit and ends manually when the timer pushes his/her button at the finish of the race. The button of the timing device is pressed when any part of the swimmer touches the wall at the completion of the distance of the event. Times are automatically transmitted to a central system integrated with Meet Maestro.

Each lane should be manned with a minimum of one timer. The recorded time with one timer is the official time. If a lane is manned with two timers, the recorded times should be averaged to determine the official time. If a lane is manned with three timers, the intermediate time should be identified and used as the official time.

## Meet Ref Role

See https://www.usaswimming.org/docs/default-source/rules-regulations/2023-rulebook.pdf

Reference Article 102.11

Additional material on the Meet Ref role can be found here:

https://www.teamunify.com/team/va/page/officials/official-training

## Starter Role

See https://www.usaswimming.org/docs/default-source/rules-regulations/2023-rulebook.pdf

Reference Article 102.12

Additional material on the Starter role can be found here:

https://www.teamunify.com/team/va/page/officials/official-training

## Timer Role

See https://www.usaswimming.org/docs/default-source/rules-regulations/2023-rulebook.pdf

Reference Article 102.16

## Stroke and Turn Role

See https://www.usaswimming.org/docs/default-source/rules-regulations/2023-rulebook.pdf

Reference Article 101 in its entirety.

Reference Article 102.13.

Additional material on the S&T Judge role can be found here:

https://www.teamunify.com/team/va/page/officials/official-training

## Sweep Judge Role

See https://www.usaswimming.org/docs/default-source/rules-regulations/2023-rulebook.pdf

Reference Article 102.13.2.

Each team will provide a Sweep Judge and each will independently record the Order of Finish across the 4 scoring lanes, using this form:

https://drive.google.com/file/d/1qF-M9VYFpAfvxB6xZ2-HMnbl2uz9\_fGK/view?usp=sharing

If judges do not agree on the order of finish, please see GPSA rules (<u>https://drive.google.com/file/d/1Wh39Z\_TIjtHMR5Rcxmbd5r3es-hDWB5f/view?pli=1</u>), specifically Article XV.A.6. Referee may settle the order of finish if personally observed or declare a tie.

## Runner Role

The Runner is responsible for collecting all lane slips from the timers and delivering them to the Sweep Judges for review. The Runner is also responsible for collecting DQ slips from Stroke and Turn Judges and delivering to the Meet Ref. After the Meet Ref has reviewed lane slips and DQ slips for a particular event, the Runner may be asked to deliver those artifacts to the Scoring Table for processing.

## Scorekeeper Role

Each team will provide a scorekeeper. The scorekeepers will perform two functions: (1) record the official time collected by the timer on to the scoresheet or exhibition sheet; (2) record the placement for the 4 swimmers competing in scoring lanes.

1. Select the appropriate meet from the Schedule.

| Schedule       |                                  |                                        |                       |              |                      |                  |
|----------------|----------------------------------|----------------------------------------|-----------------------|--------------|----------------------|------------------|
| All Meets & Ev | ents Seasons                     | Job Templates                          | Meet Templates        | Record Books | Books Time Standards |                  |
| 2023 Season    | Date<br>Time                     | Name<br>Location                       |                       |              | Job<br>Signup        | Entries/<br>RSVP |
| 2022           | June 18th<br>8:00 AM –10:30 AM   | <u>RMMR Time Trial</u><br>Running Man  | <u>s</u> #            | 8            | OPEN                 | CLOSED           |
|                | June 23rd<br>6:00 PM – 8:30 PM * | <u>Coventry @ Runn</u><br>Running Man  | ning Man 🖀            | 8            | OPEN                 | CLOSED           |
|                | June 28th<br>6:00 PM – 8:30 PM * | <u>Running Man @ (</u><br>Colony       | <u>Colony</u>         | <u>&amp;</u> | OPEN                 | CLOSED           |
|                | June 30th<br>6:00 PM - 8:30 PM * | Running Man @ W<br>Windy Point         | <u>Nindy Point</u>    | <b></b>      | OPEN                 | CLOSED           |
|                | July 11th<br>6:00 PM – 8:30 PM * | <u>Running Man @ M</u><br>Marlbank     | Marlbank              | &            | OPEN                 | CLOSED           |
|                | July 14th<br>6:00 PM – 8:30 PM * | <u>Kiln Creek @ Run</u><br>Running man | nning man (B Meet) 🖨  | &            | OPEN                 | CLOSED           |
|                | July 18th<br>6:00 PM – 8:30 PM * | <u>Hidenwood @ Ru</u><br>Running Man   | inning Man 🖨          | &            | OPEN                 | CLOSED           |
|                | July 19th<br>6:00 PM – 7:30 PM   | GPSA 8&U Super<br>Colony Pool          | rhero Splashdown      | &            | PENDING              | CLOSED           |
|                | July 21st<br>6:00 PM – 8:30 PM   | <u>Riverdale / Wend</u><br>Running Man | wood @ Running Man (B | Meet) 🖶 🐼    | OPEN                 | CLOSED           |
|                | July 22nd<br>8:00 AM             | <u>Running Man Tim</u><br>Running Man  | ne Trials 🖶           | 8            | PENDING              | CLOSED           |

2. Click the Meet Maestro button to actively manage the meet.

#### SwimTopia Guidelines

| Running Man Time Trials A Fedit<br>July 22nd, 2022 SC METERS<br>8:00 AM | Copy Remove  |
|-------------------------------------------------------------------------|--------------|
| Job Signup PENDING                                                      | Meet Maestro |
| Athlete Signup CLOSED                                                   |              |
| Status Meet Setup Entries Merge/Export Results Jobs Files               |              |
| Summary By Athlete Browser Import                                       |              |
| Total Athletes 19                                                       |              |
| Total Results 33                                                        |              |
| Total Points 136.0                                                      |              |
| Total Improved Times 17                                                 |              |
| Pct Improved Times 51.52%                                               |              |
| Clear Results                                                           |              |
|                                                                         | () H         |

- 3. Once in Meet Maestro, the scorekeepers will be able to navigate heat to heat, event to event, using the left and right arrows at the top-middle of the screen.
  - a. If using stopwatches and laneslips: The scorekeepers will receive a collection of lane slips for each event from the Meet Ref or the Runner. Match the lane slip to the entry in Meet Maestro. The swimmer's name, team, heat, and lane should all match. Record the time collected on the lane slip into the box labeled 'Timer 1'. Denote the placement in the **Heat Place** column. The associated points will populate automatically. Exhibition lanes should already be marked. If there is a DQ slip attached to the lane slip, mark the DQ column and select the code checked on the DQ slip.
  - b. If using Time Drops: The scorekeepers will click the Load Times button to retrieve the times recorded by Time Drops. The Meet Ref or Runner will drop off a card with the official order of finish, record this in the Heat Place column. The associated points will populate automatically. Exhibition lanes should already be marked. If there is a DQ slip attached to the lane slip, mark the DQ column and select the code checked on the DQ slip.

|   |      |                    |                       | HEAT        | LANE     | STANDINGS     | W                             | OMEN MEN   | COMBINE | D     |
|---|------|--------------------|-----------------------|-------------|----------|---------------|-------------------------------|------------|---------|-------|
| = | EV   |                    |                       | HEAT        | LAINE    | RM Manta Rays |                               | 57 79      | 13      | 6 🖬   |
|   | 4    | 50M FREESTYLE      |                       | 1 1         |          |               |                               |            |         |       |
|   | 1    | <b>3</b> Boys 9-10 |                       | <pre></pre> | ~        |               |                               |            |         |       |
|   | -    |                    |                       |             |          |               |                               |            |         |       |
|   | _    |                    |                       |             |          |               |                               |            |         | _     |
|   | 1    | Actions 🗸          |                       |             |          |               |                               |            | 0       | Saved |
|   |      |                    |                       |             |          |               |                               |            |         |       |
|   | LANE | TEAM ATHLETE       | SEED TIME TIMER 1 TIM | IER 2 TIM   | ER 3 > 4 | RESULT TIME   | DQ OFFICIAL TIME<br>SC METERS | HEAT PLACE | PLACE   | PTS   |
|   |      |                    |                       |             |          |               |                               |            |         |       |
|   | 1    | ADD ENTRY          |                       |             |          |               |                               |            | (EXH)   | EXH   |
|   | EXH  |                    |                       |             |          |               |                               |            |         |       |
|   | 2    | ADD ENTRY          |                       |             |          |               |                               |            |         |       |
|   | -    |                    |                       |             |          |               |                               |            |         |       |
|   |      | DAMP               | 42.01 42.00           |             |          | 42.00         | 42.00                         |            | 1       | E     |
|   | 3    | RMMR               | 43.01 42.00           |             |          | 42.00         | 42.00                         |            | '       | 5     |
|   |      | 01010              | 40.00 47.50           |             |          | 4750          | - 4759                        |            |         |       |
|   | 4    | RMMR               | 48.20 47.00           |             |          | 47.00         | 47.50                         |            | 2       | 3     |
|   |      |                    |                       |             |          |               |                               |            |         |       |
|   | 5    | ADD ENTRY          |                       |             |          |               |                               |            |         |       |
|   |      |                    |                       |             |          |               |                               |            |         |       |
|   | 6    | ADD ENTRY          |                       |             |          |               |                               |            | (EXH)   | EXH   |
|   | EXH  |                    |                       |             |          |               |                               |            |         |       |
| = |      |                    |                       |             |          |               |                               |            |         |       |
| = |      |                    |                       |             |          |               |                               |            |         |       |
|   |      |                    |                       |             |          |               |                               |            |         |       |

4. Once all entries have been completed, review the collection of events with the Meet Ref who will sign off on the meet.

### Ribbon Writer / Labeler

Each team will provide a Ribbon Writer for the meet. Once the Scorekeepers have completed their time entries for a particular event, they will hand the associated lane slips to the Ribbon Writers to label the award ribbons accordingly. These can be written manually or labels can be generated from Meet Maestro. To generate labels, launch Meet Maestro for the active meet and click the Settings Gear on the top right of the screen.

| Co | Coventry @ Running Man Jun 23, 2022 🔅 3 |              |                        |          |           |           |                                    |               |                      |       |   |       |
|----|-----------------------------------------|--------------|------------------------|----------|-----------|-----------|------------------------------------|---------------|----------------------|-------|---|-------|
|    | EV                                      | ENT 100M IM  |                        | HEAT     | LANE      | BENCH     | HMARKS<br>Matt Helmick<br>JJ Barad |               | 1:21.72 20           | 04    |   | silo  |
|    |                                         | Boys 10 & Un | der                    | <        |           | 0TT       | 2022 City Meet Qu                  | alifying Time | 1:52.00              |       |   |       |
|    | 1                                       | Actions ~    |                        |          |           |           |                                    |               |                      |       | 0 | Saved |
|    | LANE                                    | TEAM ATHLETE | SEED TIME TIMER 1 TIME | ER 2 TIM | IER3 ≻< R | RESULT TH | VE DQ                              | OFFIC<br>SC   | CIAL TIME HEAT PLACE | PLACE |   | PTS   |
|    | 1                                       | RMMR         | NT 2:04.40             |          |           | 2:04.4    | 0 🖌 🗆                              |               | 2:04.40 3            | 3     |   | 1     |
|    | 2                                       | cv           | 1:54.11 1:45.66        |          |           | 1:45.6    | 6 🖌 🗆                              | CITY          | 1:45.66 2            | 2     |   | 3     |
|    | 3                                       | RMMR         | 1:29.91 1:30.27        |          |           | 1:30.2    | 7 -                                | (CITY)        | 1:30.27 1            | 1 "   |   | 5     |
|    | 4                                       | cv           | 3:28.60 2:55.58        |          |           | 2:55.5    | в 🕑 🛃 БА                           | 1             | DQ                   |       |   |       |
|    | 5<br>EXH                                | ADD ENTRY    |                        |          |           |           |                                    |               |                      | (EXH) | 0 | EXH)  |
|    | 6<br>EXH                                | ADD ENTRY    |                        |          |           |           |                                    |               |                      | (EXH) | 0 | EXH)  |
|    |                                         |              |                        |          |           |           |                                    |               |                      |       |   |       |

Once in the Settings, select the Reports tab on the left side of the screen.

| Coventry @ Running N           | <b>/an</b> Jun 23, 2022 |                       | <b>(\$)</b> |
|--------------------------------|-------------------------|-----------------------|-------------|
| Reports                        | Reports                 |                       | close 	imes |
| Athletes                       |                         |                       |             |
| Meet Setup                     | Pre-Meet                | Post-Meet             |             |
|                                | HEAT SHEET              | RESULTS               |             |
| Seed & Score                   | PSYCH SHEET             | AWARD LABELS          |             |
| Timing Setup                   | TIMER SHEETS            | TIMER VERIFICATION    |             |
| Benchmarks                     | PLACE JUDGE FORM        | IMPROVEMENT LABELS    |             |
| Mobile App                     | SESSION REPORT          | PARTICIPATION LABELS  |             |
| Finish & Export                | ENTRY LABELS            | RECORD BREAKER LABELS |             |
|                                | ATHLETE CHECK-IN        | TIME STANDARD LABELS  |             |
| Current User<br>Chris LaFlamme | RECORDS                 | TEAM SCORES           |             |
|                                |                         | HIGH SCORERS          |             |
| CHANGE MEET                    |                         | MEET SUMMARY          |             |
| SIGN OUT                       |                         |                       |             |
| Version 7.0.15                 |                         |                       |             |

Click on Award Labels. Select Award Type as 'Heat Place'. Set Heats to be 1 of 1. Set Individual Places to be 1 to 4. This will generate Award Labels for Heat 1 placement only. Once the report is generated, you can click the Printer icon to send to the Printer. Use Avery 8160 for inkjet printers or Avery 5160 for laser printers.

| Coventr<br>Award | y @ Running Man — Jun 23, 2022<br>I Labels |               | IT OPTIONS CLOSE X |       |                   |                                       |  |  |
|------------------|--------------------------------------------|---------------|--------------------|-------|-------------------|---------------------------------------|--|--|
| _                |                                            |               | A                  |       | FILTERS           | ^                                     |  |  |
| =                | Award Labels - Coventry @ Runnin           | 1/8 - /6% + 1 | ୍                  | × • : | EVENTS EVENT      | TYPE                                  |  |  |
|                  |                                            |               |                    |       | to All            | Ŧ                                     |  |  |
|                  | RB2: NB2: ND2:<br>ND4: ND1: ND1:           |               |                    |       | HEATS             |                                       |  |  |
|                  | 1021 1021 1021<br>1021 1021 1021           |               |                    |       | 1 to 1            |                                       |  |  |
|                  | 6251 6251 6251<br>6251 6251 6251           |               |                    |       | AGES COMPI        | TITION CATEGORY                       |  |  |
|                  | NDST NDST NDST<br>NDST NDST NDST           |               |                    |       | to All            | τ                                     |  |  |
|                  | NUC- NUC- NUC-<br>NUCT NUCT NUCT           |               |                    |       | TEAM              |                                       |  |  |
|                  | 1                                          |               |                    |       | AL                | · · · · · · · · · · · · · · · · · · · |  |  |
|                  |                                            |               |                    |       |                   |                                       |  |  |
|                  |                                            |               |                    |       | AWARDED PLACES    | ^                                     |  |  |
|                  |                                            |               |                    |       | INDIVIDUAL PLACES | RELAY PLACES                          |  |  |
|                  | 101-101-101-101-101-101-101-101-101-101    |               |                    |       | 1 10 4            | to                                    |  |  |
|                  | 1025 1025 1025<br>1025 1025 1025           |               |                    |       | DISPLAY OPTIONS   | ^                                     |  |  |
|                  | 105 108 105                                |               |                    |       | SORT BY           |                                       |  |  |
|                  | 2                                          |               |                    |       | Event             | Ŧ                                     |  |  |
|                  | 10° 10° 10°                                |               |                    |       | AWARD TYPE        |                                       |  |  |
|                  | 1025 1025 1025<br>1025 1025 1025           |               |                    |       | Heat Place        | Ψ                                     |  |  |
|                  | 1025 1025 1025                             |               |                    |       |                   |                                       |  |  |
|                  | 1025 1025 1025<br>1025 1025 1025           |               |                    |       |                   |                                       |  |  |
|                  | 1025 1025 1025                             |               |                    |       |                   |                                       |  |  |
|                  | 4025 A225 A225                             |               |                    |       |                   |                                       |  |  |

Next, click on the CLOSE link on the top right to return to Reports. Click on Participation Labels. Select 'Exhibition / Non-Placing Only'. This will generate all the Exhibition labels. Once the report is generated, click the Printer icon to send to the Printer. Use Avery 8160 for inkjet printers or Avery 5160 for laser printers.

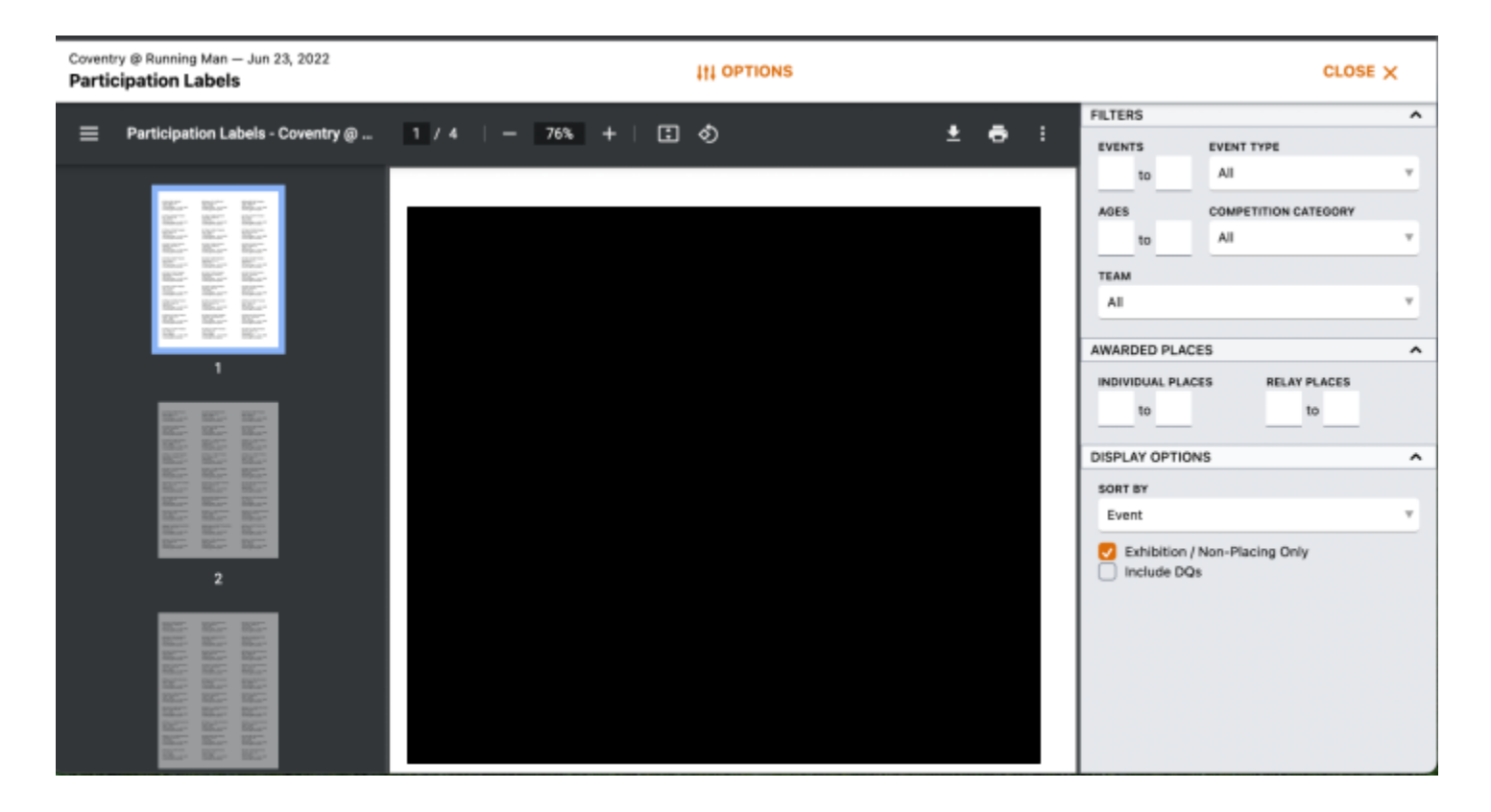

### Flow of an Event

 $\rightarrow$  The Meet Ref will issue a series of 4-5 short whistles, signaling the swimmers behind the block to get ready for the next heat.

 $\rightarrow$  Announcer/Starter will announce the event/heat.

 $\rightarrow$  Once the Meet Ref can see that the swimmers are behind the block and ready, the Meet Ref will blow 1 long whistle inviting the swimmers to step up on the block.

 $\rightarrow$  Once the swimmers are on the block, the Meet Ref will extend his/her arm, clearly visible to the Starter. This action hands the control of the heat to the Starter.

 $\rightarrow$  The Starter will invite the swimmers to 'Take Your Marks'. Once each swimmer has obtained a set position, the Starter will engage the starting unit, thus beginning the heat.

 $\rightarrow$  As the swimmers approach the wall for the completion of the swim, the timers should position themselves such that they can clearly observe the swimmer touching the wall. At the moment the swimmer touches the wall, the timer should stop their watch or press the button on the Time Drops device. Record the time to the nearest hundredths.

 $\rightarrow$  The Meet Ref will issue a series of 4-5 short whistles, signaling the start of the next heat/event. This action will start this process over again for the subsequent heat/event.

 $\rightarrow$  The Runner should collect all lane slips and deliver them to the Sweep Judges, who will collectively determine the 'Order of Finish'. if lane slips are used

 $\rightarrow$  If the Runner has any DQ slips collected from the Stroke and Turn Judges, they should be delivered to the Meet Ref for final adjudication.

 $\rightarrow$  The Sweep Judges will hand over the 'ordered' lane slips or card with the Order of Finish to the Meet Ref. The Meet Ref will flag any lane slips with any accompanying DQ. This may change the order of finish depending on the disqualified participants. (For example, if the second place swimmer is disqualified, the third and fourth place finishers will be promoted in the order of finish accordingly).

 $\rightarrow$  The Meet Ref, or Runner if directed by the Meet Ref, will deliver the ordered lane slips\* with accompanying DQ slips to the Scorekeepers for processing.\* - if used; OR order of finish cards/slips will be turned in

 $\rightarrow$  The Scorekeepers will record the times and placement (for scoring heats) on the scoresheet or directly in Swimtopia. DQs should be denoted as well. If the lane slips are for an exhibition swim, the times should be recorded on the exhibition sheet or denoted as exhibition within Swimtopia.

 $\rightarrow$  The Scorekeepers will hand the lane slips to the Ribbon Writers for processing.

## Export Meet Results to Teams Repository

In Meet Maestro, click on the 'Settings' gear located on the top right of the screen.

| vs Running Man Jul 11, 2022 🔅 😗 |          |           |           |           |                      |         |         |           | 0     |                       |                      |                            |            |       |      |       |
|---------------------------------|----------|-----------|-----------|-----------|----------------------|---------|---------|-----------|-------|-----------------------|----------------------|----------------------------|------------|-------|------|-------|
|                                 |          | HEAT      | LANE      | BENC      | HMARKS<br>Rvan Shelt | 20      | 1:17.1  | 1988      |       |                       | alla                 |                            |            |       |      |       |
|                                 | EVI      | 1         | 100M IM   |           |                      |         | 11      |           | BEETM | Kei Lamber            | son                  | 1:17.3                     | 0 2001     |       |      |       |
|                                 |          | • •       | Boys 9-10 |           |                      |         |         |           | 2016  | 2022 City I           | Meet Qualifying Time | 1:52.0                     | 0          |       |      |       |
|                                 | 1        | Actions   | <b>v</b>  |           |                      |         |         |           |       |                       |                      |                            |            |       | Ø S  | laved |
|                                 | LANE     | TEAM A    | THLETE    | SEED TIME | TIMER 1              | TIMER 2 | TIMER 3 | >< RESULT | TIME  | 09                    |                      | OFFICIAL TIME<br>SC METERS | HEAT PLACE | PLACE | PTS  | 8     |
|                                 | 1        | MBKMT     |           | 2:08.19   | 2:08.06              |         |         | 2:08      | .06   | • O                   |                      | 2:08.06                    | 4          | 4     |      |       |
|                                 | 2        | RMMR      |           | 1:29.35   | 1:31.11              |         |         | 1:3       | 1.11  | <b>•</b> 0            | (UTT)                | 1:31.11                    | 1          | 1     | 5    |       |
|                                 | 3        | MBKMT     |           | 1:34.76   | 1:34.25              |         |         | 1:34      | .25   | <b>•</b> 0            | env                  | 1:34.25                    | 2          | 2     | 3    |       |
|                                 | 4        | RMMR      |           | NT        | 1:59.18              |         |         | 1:56      | 9.18  | <ul> <li>O</li> </ul> |                      | 1:59.18                    | 3          | 3     | 1    |       |
|                                 | 5<br>EXH | ADD ENTRY |           |           |                      |         |         |           |       |                       |                      |                            |            | (EXH) | (20) | Ð     |
|                                 | 6<br>EXH | ADD ENTRY |           |           |                      |         |         |           |       |                       |                      |                            |            | (EXH) | (60) | Ð     |
|                                 |          |           |           |           |                      |         |         |           |       |                       |                      |                            |            |       |      |       |
|                                 |          |           |           |           |                      |         |         |           |       |                       |                      |                            |            |       |      |       |
|                                 |          |           |           |           |                      |         |         |           |       |                       |                      |                            |            |       |      |       |

Next, click on 'Finish and Export' on the left side menu panel. This screen will allow you to transfer meet results to each team by clicking on the 'Transfer Results' button.

#### Greater Peninsula Swimming Association (GPSA)

| vs Running Man Jul 1                  | 1, 2022                                                                            | ¢ 0                       |                                 |  |  |  |  |
|---------------------------------------|------------------------------------------------------------------------------------|---------------------------|---------------------------------|--|--|--|--|
| Reports                               | Finish & Export                                                                    |                           | CLOSE ×                         |  |  |  |  |
| Athletes                              | Lock out change                                                                    |                           |                                 |  |  |  |  |
| Meet Setup                            | Transform                                                                          |                           |                                 |  |  |  |  |
| Seed & Score                          | Downloads                                                                          |                           |                                 |  |  |  |  |
| Timing Setup                          | Results can be transferre                                                          | ed directly to the linked | meets in SwimTopia listed below |  |  |  |  |
| Benchmarks                            | STATUS                                                                             | TEAM                      | MEET NAME                       |  |  |  |  |
| Mobile App                            | TRANSFERRED<br>7/11/22, 10:05:43 PM                                                | MarlbankMudtoads          | vs Running Man                  |  |  |  |  |
| Finish & Export                       | TRANSFERRED                                                                        | DM Marta Dava             | Duration Man O Madharda         |  |  |  |  |
|                                       | ✓ 7/11/22, 10:05:43 PM                                                             | RM Manta Rays             | Running Man @ Maribank          |  |  |  |  |
| Current User<br><b>Chris LaFlamme</b> |                                                                                    |                           |                                 |  |  |  |  |
| CHANGE MEET                           | TRANSPER RESULTS                                                                   |                           |                                 |  |  |  |  |
|                                       | Post Meet Survey                                                                   |                           |                                 |  |  |  |  |
| SIGN OUT                              | Now that your meet is finished, we'd love to learn how things went! TAKE SURVEY 12 |                           |                                 |  |  |  |  |
| Version 7.0.15                        | ,                                                                                  |                           |                                 |  |  |  |  |